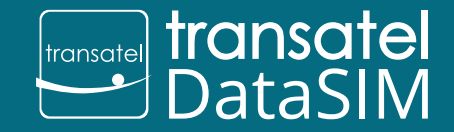

© Transate

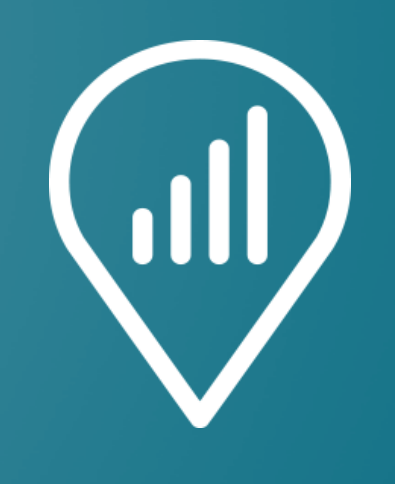

### My DataSIM

Téléchargez l'application My DataSIM

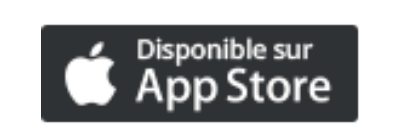

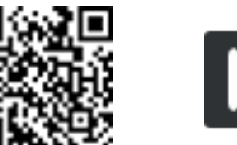

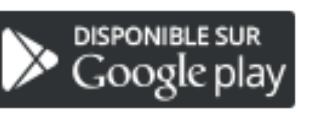

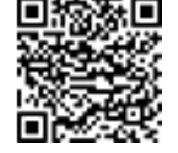

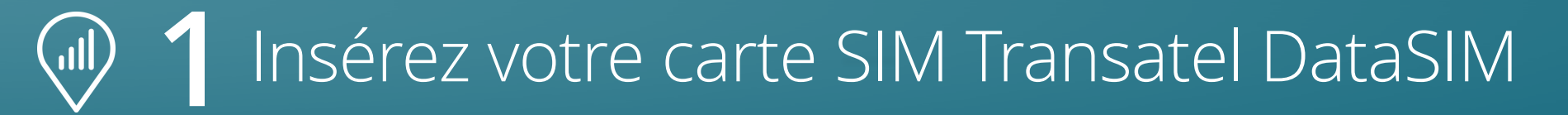

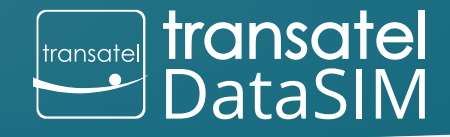

© Transatel

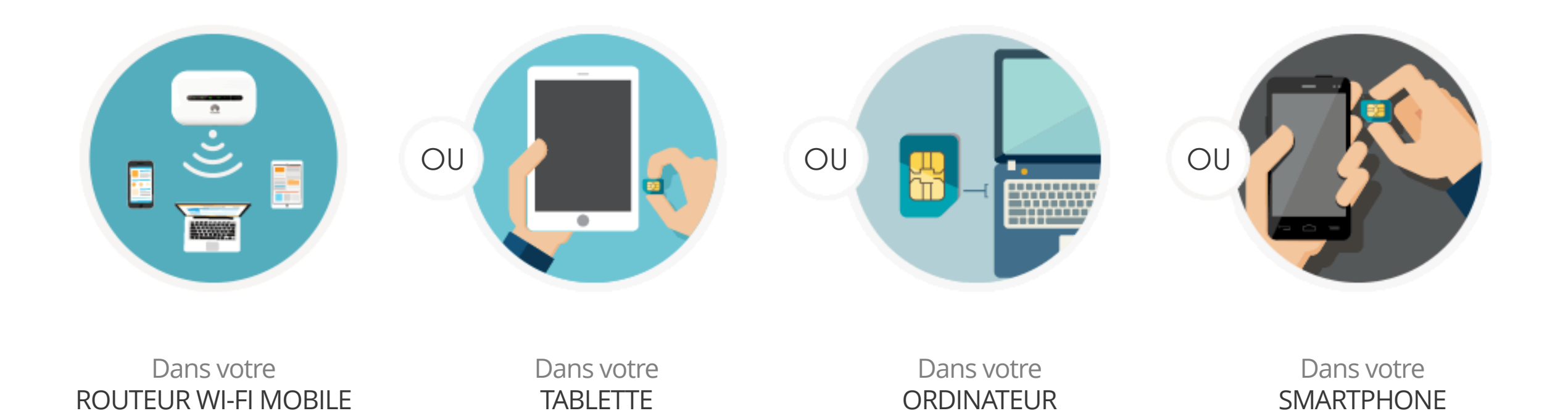

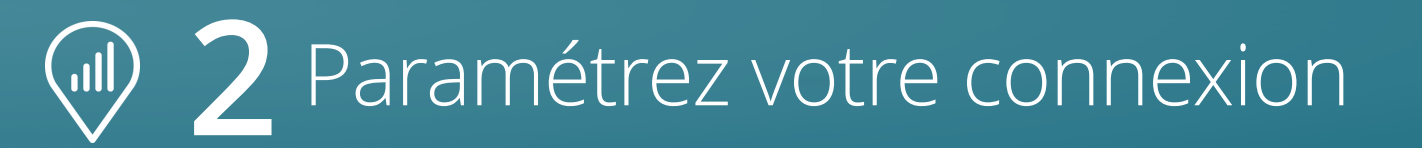

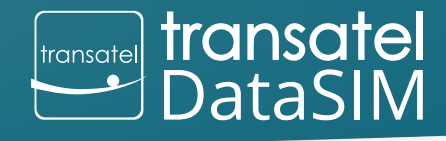

© Transatel

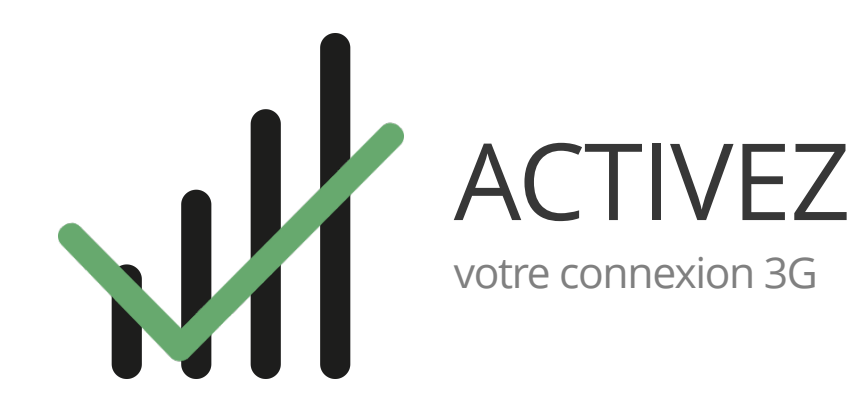

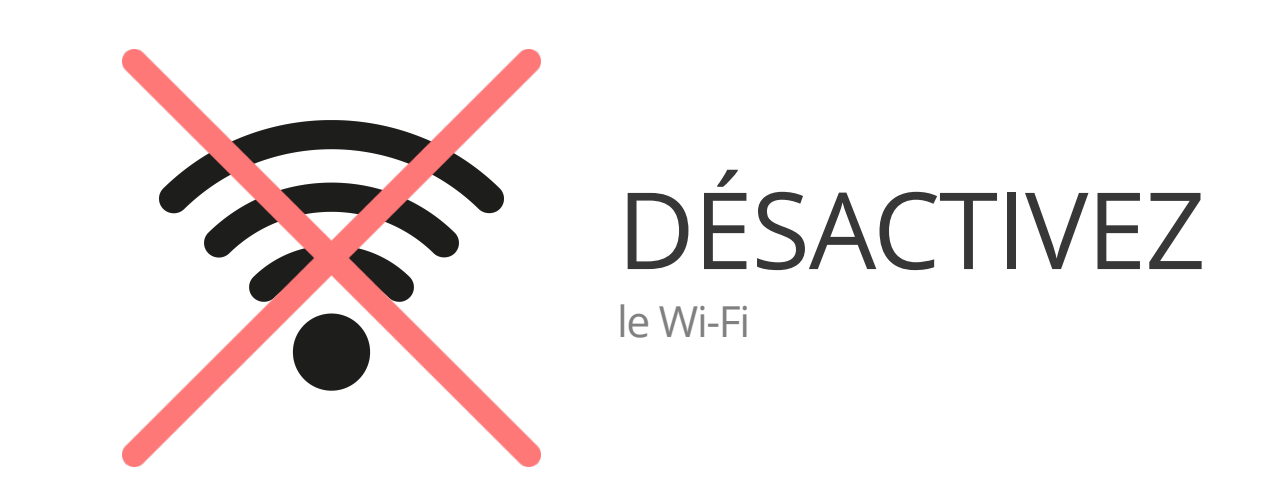

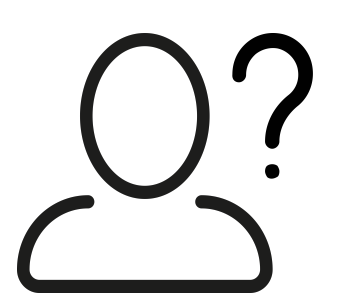

#### Il s'agit de votre première connexion?

N'hésitez pas à vous référer au tutoriel vidéo suivant:

www.transatel-datasim.com/fr/tutoriels-videos

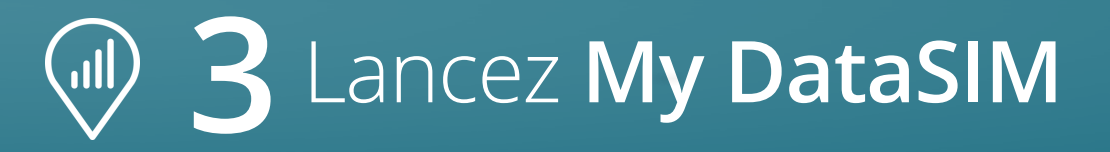

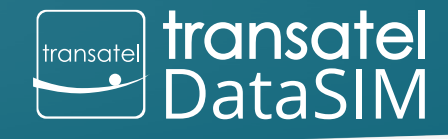

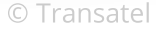

4

#### • Ouvrez l'application : My DataSIM OU • Dirigez-vous vers le lien suivant : https://tds-selfcare.com transatel DataSIM • --transatel DataSIM ٠ Transatel DataSIM $\bigcirc$

# Créez votre compte

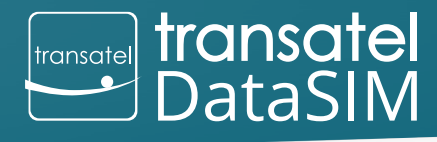

© Transatel

|                      | ۵<br>۵                                                                                          |
|----------------------|-------------------------------------------------------------------------------------------------|
| transatel<br>DataSIM |                                                                                                 |
|                      |                                                                                                 |
|                      | Welcome to My DataSIM, your account management platform. Create your account in just one click. |
|                      | Welcome!                                                                                        |
|                      | O Username                                                                                      |
|                      |                                                                                                 |
|                      | Email Email                                                                                     |
|                      | Password                                                                                        |
|                      | Confirm password                                                                                |
|                      |                                                                                                 |
|                      |                                                                                                 |
|                      | The information delivered here will not be shared with third party companies.                   |
|                      | Please provide a valid email adress to receive account notifications.                           |
|                      |                                                                                                 |

Vos identifiants vous permettrons de vous connecter à votre espace personnel, à tout moment.

Pour vos prochaines connections, vous serez automatiquement identifié et vous bénéficierez d'une connexion en un clic, une fois la carte Transatel Data SIM insérée dans votre appareil.

> A noter : Si seulement deux champs apparaissent, cela signifie que vous n'utilisez pas la 3G/4G de votre carte Transatel DataSIM. Merci dans ce cas de bien vouloir vous connecter à partir de votre carte SIM.

### Bienvenue dans votre nouvel espace personnel !

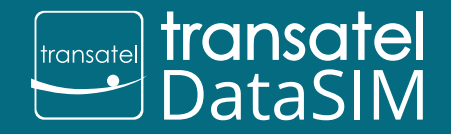

© Transatel

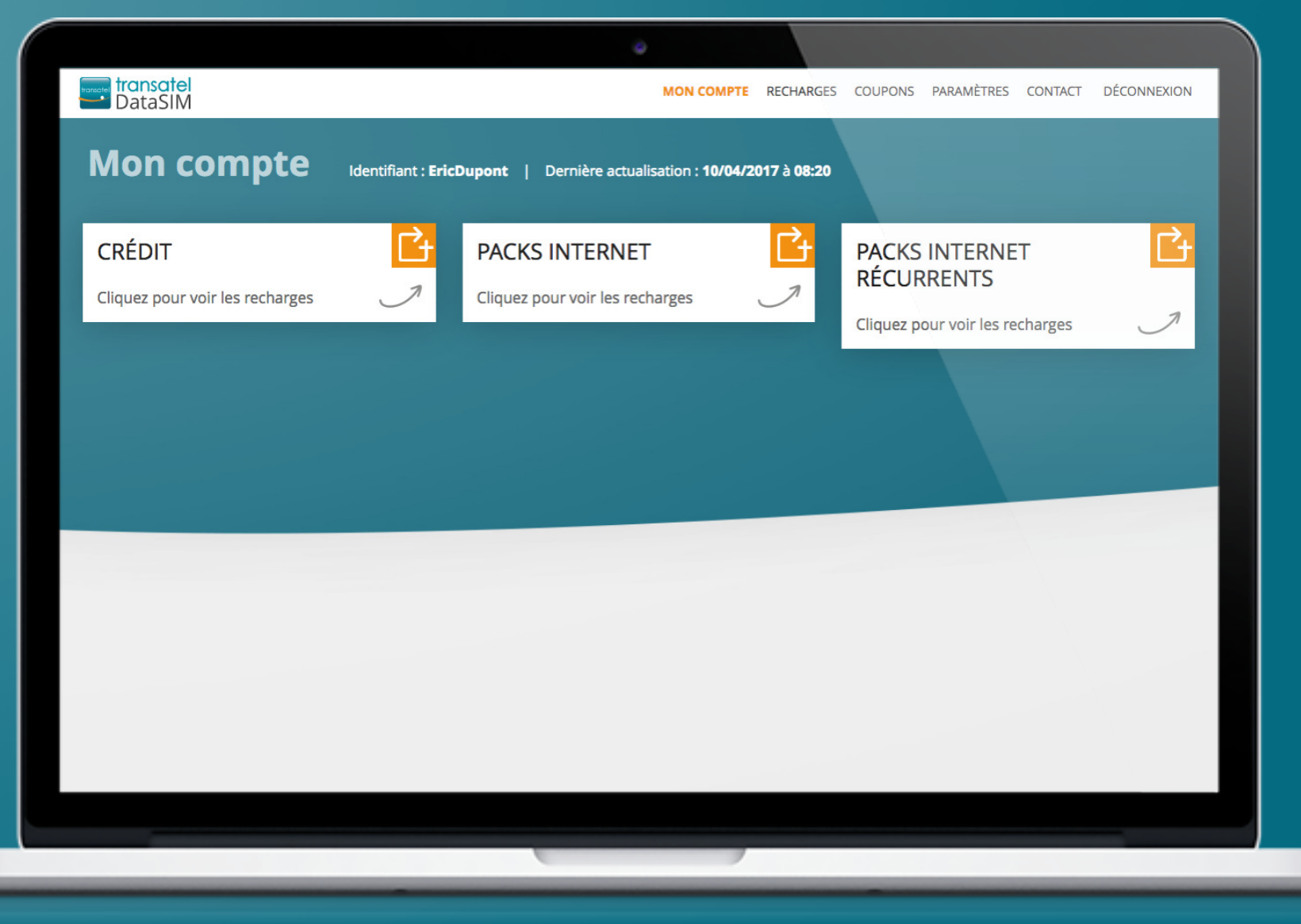

Exemples - offres non contractuell

#### Rechargez votre compte

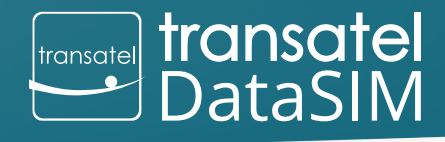

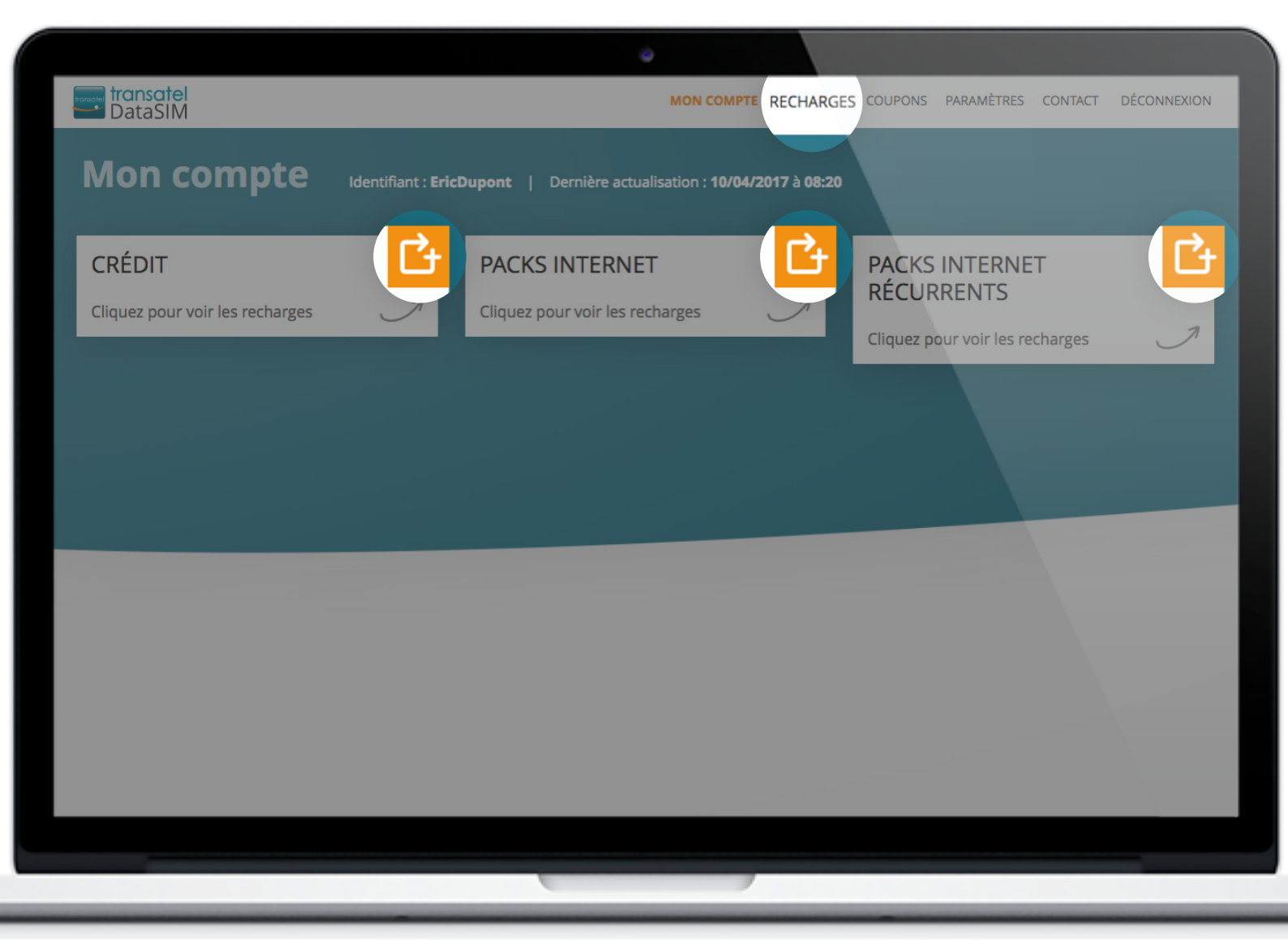

Cet espace vous permet de vérifier votre solde et découvrir les offres internet disponibles.

Pour recharger votre compte, 2 solutions :

• Cliquez sur l'onglet

RECHARGES

OU

• Cliquez sur le bouton 📑

### Retrouvez toutes les recharges disponibles :

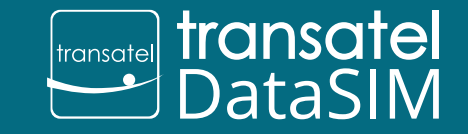

© Transatel

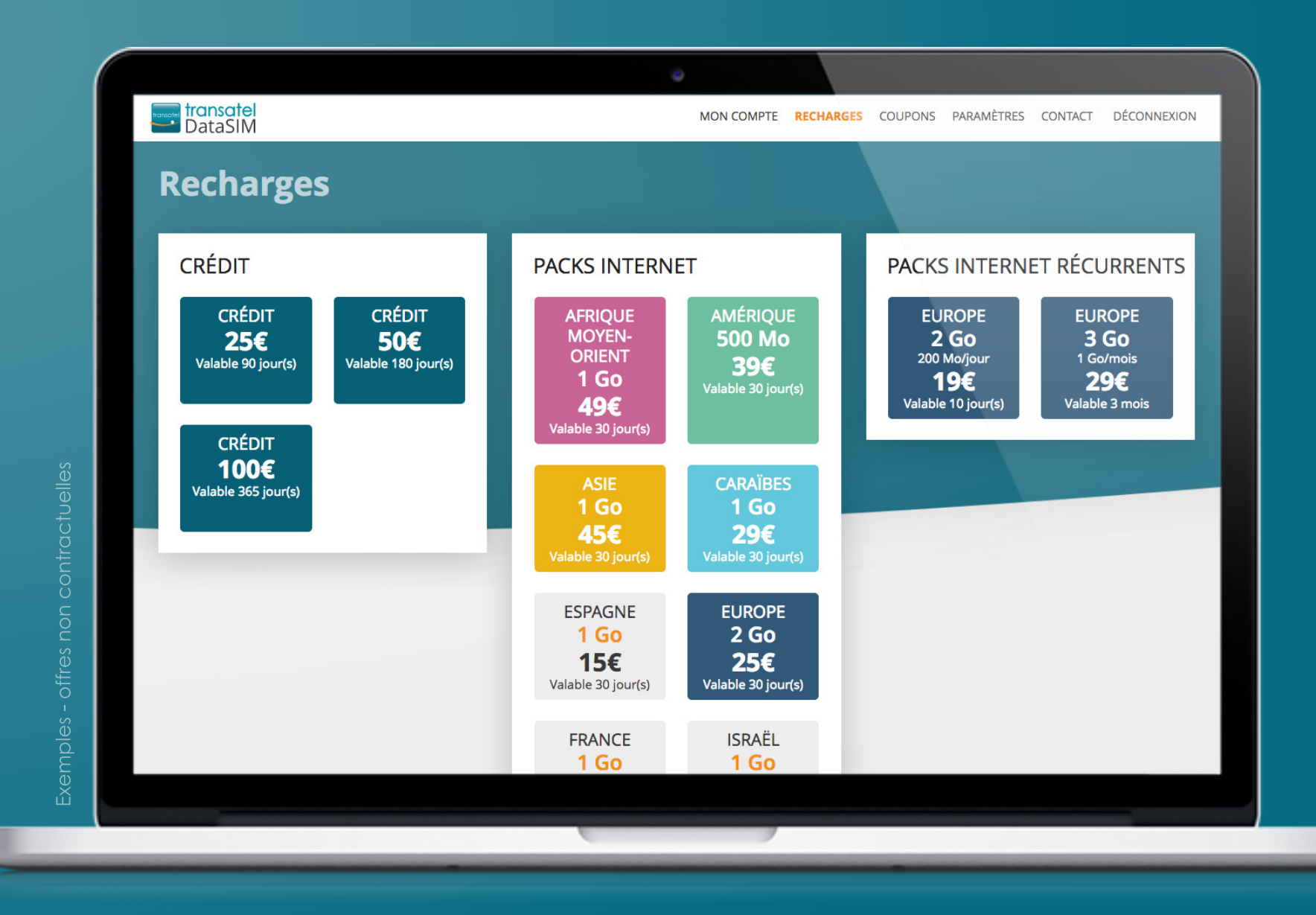

# Rechargez des crédits

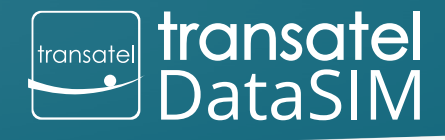

© Transatel

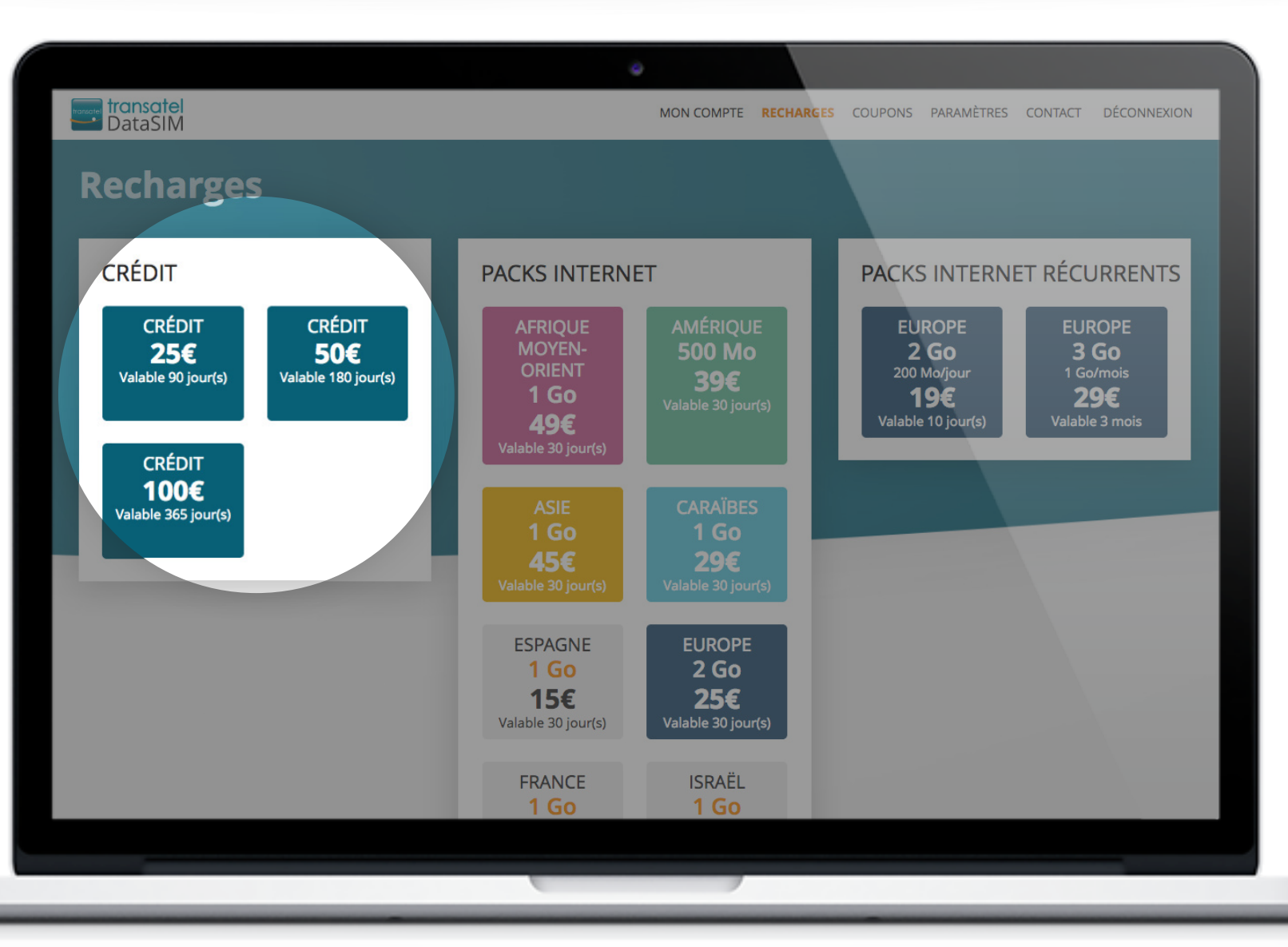

Le crédit vous permet de profiter d'une connexion dans tous les pays couverts<sup>\*</sup> par Transatel DataSIM *(prix par Mo variable)*.

\*<u>www.transatel-datasim.com/fr/tarifs</u>

# Rechargez des packs internet

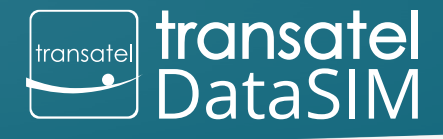

© Transatel

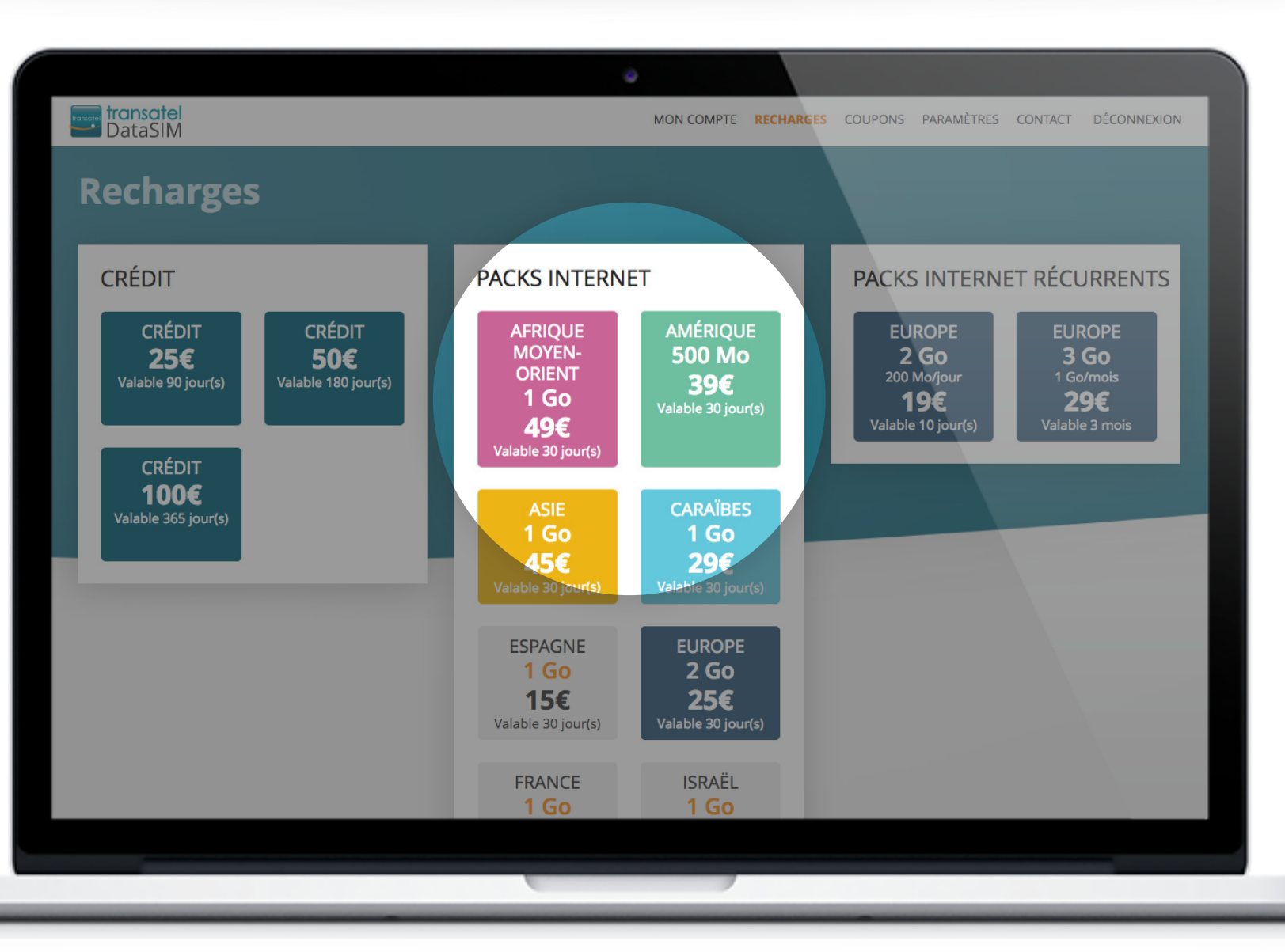

Les Packs Internet sont des d'offres Internet spécifiques pour un ou plusieurs pays avec un prix fixe pour une quantité de données Internet.

# Rechargez des packs internet récurrents

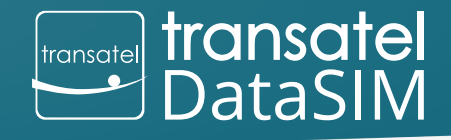

© Transatel

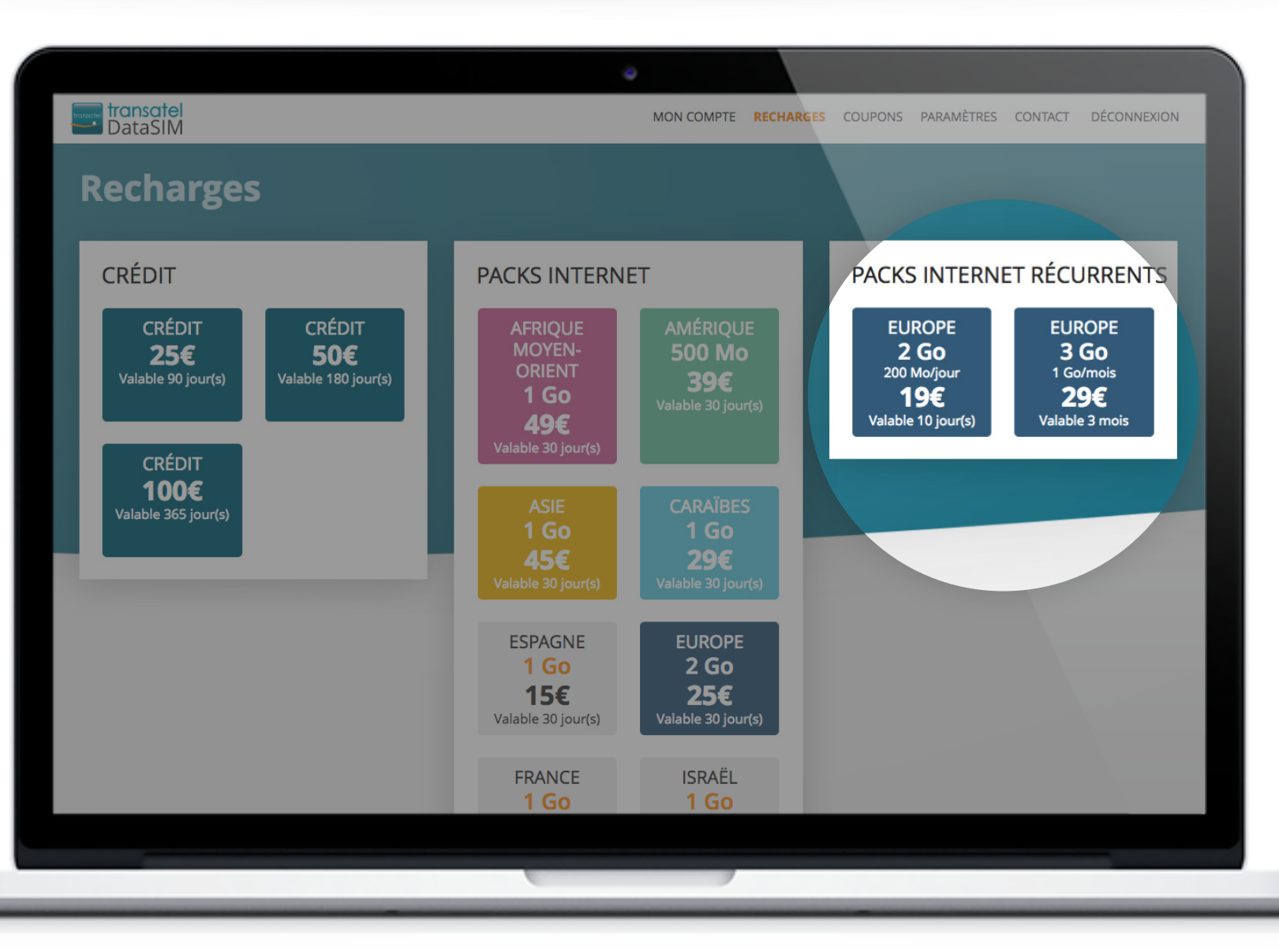

Ces offres proposent un renouvellement automatique de l'enveloppe Internet à périodicité fixe. Ils sont payés en une seule fois, à l'achat initial.

# Payez simplement et en toute sécurité

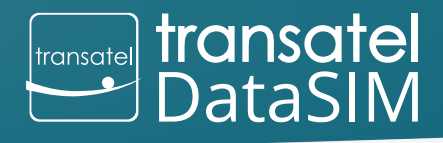

C Transatel

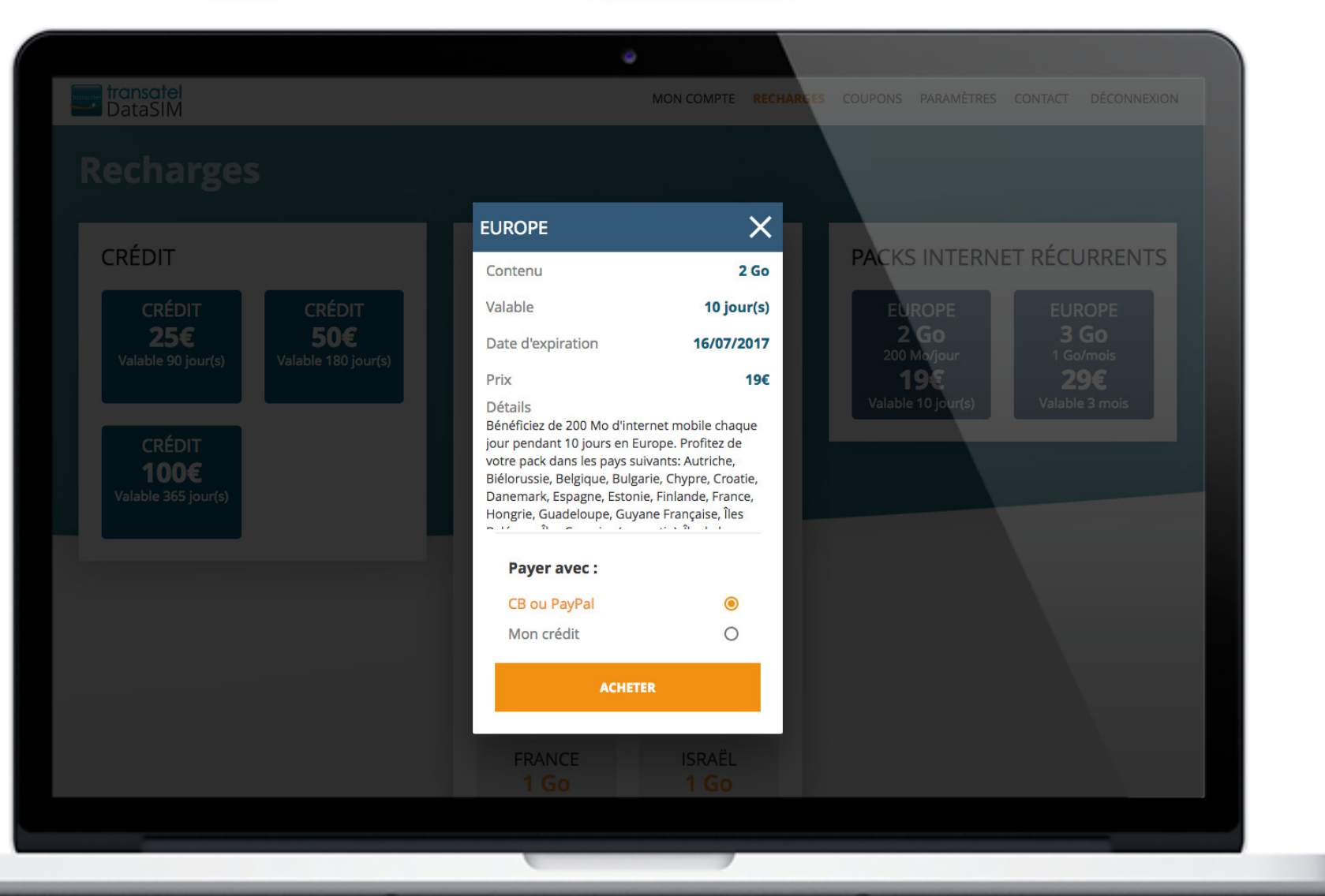

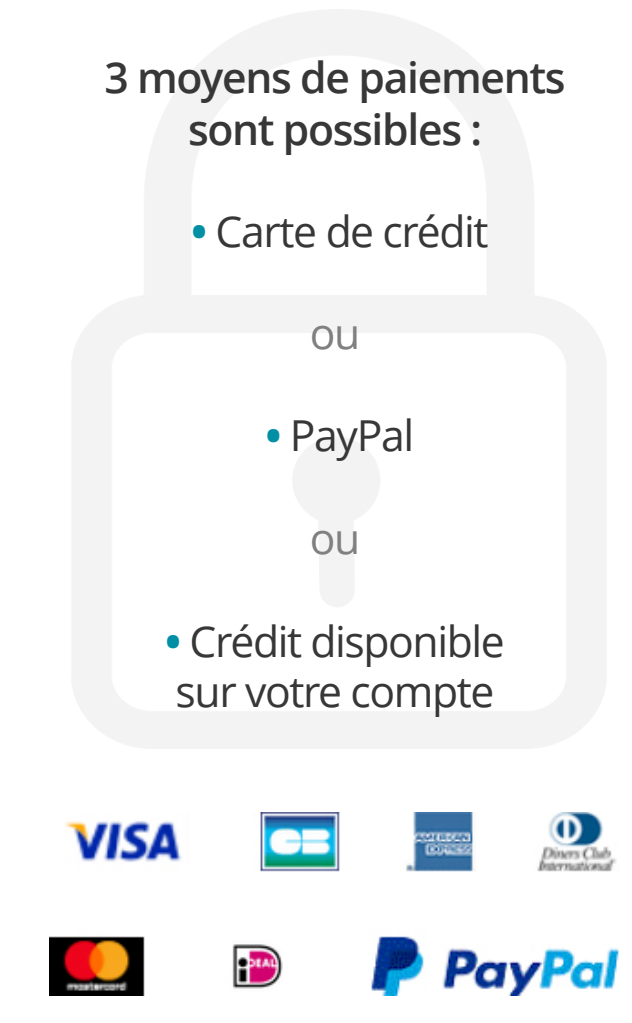

## Gérez vos Packs Internet Récurrents

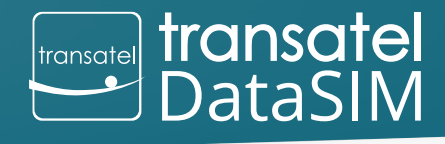

|                                                  | ۵                                                                                                    |
|--------------------------------------------------|----------------------------------------------------------------------------------------------------|
| DataSIM                                          | MON COMPTE RECHARGES COUPONS PARAMÈTRES CONTACT DÉCONNEXION                                                                                                    |
| Mon compte                                       | Identifiant : EricDupont   Dernière actualisation : 10/04/2017 à 08:20                                                                                                    |
| <b>CRÉDIT</b><br>Cliquez pour voir les recharges | PACKS INTERNET     Cliquez pour voir les recharges     PACKS INTERNET     PACKS INTERNET     PACKS INTERNET     PACKS INTERNET     PACKS INTERNET     PACKS INTERNET     PACKS INTERNET     PACKS INTERNET     PACKS INTERNET |
|                                                  | Votre solde 200 Mo<br>Période 1/10                                                                                                    |
|                                                  | Prochain 07/07/2017<br>renouvellement à 17:21                                                                                                    |
|                                                  |                                                                                                    |
|                                                  |                                                                                                    |
|                                                  |                                                                                                    |
|                                                  |                                                                                                    |
|                                                  |                                                                                                    |
|                                                  |                                                                                                    |

Un Pack Internet Récurrent est un pack Internet avec un renouvellement automatique de l'enveloppe data à périodicité fixe (ex : chaque jour ou chaque mois).

A titre d'exemple, l'enveloppe data de ce Pack Internet Récurrent sera renouvelée à 10 reprises (appelées « période »).

Cet exemple illustre le premier renouvellement : Période 1/10

Si vous avez épuisé votre data entre deux périodes, le bouton 🎞 vous permet d'acheter de manière simple et rapide une recharge supplémentaire.

# Gérez vos Coupons

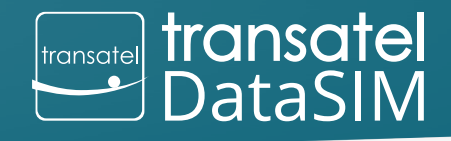

Transate

|                                                      |                      | ٥                  |           |         |            |         |             |
|------------------------------------------------------|----------------------|--------------------|-----------|---------|------------|---------|-------------|
| Coupons                                              | Transatel<br>DataSIM | MON COMPTE         | RECHARGES | COUPONS | PARAMÈTRES | CONTACT | DÉCONNEXION |
| UTILISER UN COUPON<br>Entrez code coupon<br>UTILISER | Coupons              |                    |           |         |            |         |             |
| TILISIR                                              |                      | UTILISER UN COUPON | 0         |         |            |         |             |
| UTILISE                                              |                      | Entrez code coupon |           |         |            |         |             |
|                                                      |                      | UTILISER           |           |         |            |         |             |
|                                                      |                      |                    |           |         |            |         |             |
|                                                      |                      |                    |           |         |            |         |             |
|                                                      |                      |                    |           |         |            |         |             |
|                                                      |                      |                    |           |         |            |         | 100         |
|                                                      |                      |                    |           |         |            |         |             |
|                                                      |                      |                    |           |         |            |         |             |
|                                                      |                      |                    |           |         |            |         |             |

Si vous disposez d'un coupon de recharge, rendez-vous dans l'onglet dédié.

Il vous suffit ensuite de taper le code du coupon dans le champ.

S'il est correct, vous pourrez alors cliquer sur le bouton :

#### UTILISER

Le montant du coupon sera alors crédité sur votre compte.

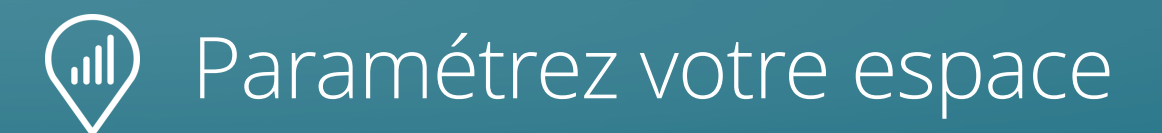

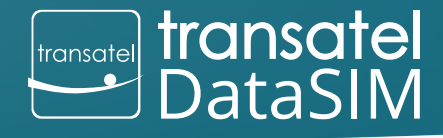

🛛 Transatel

|                         | ٥                      |                                           |
|-------------------------|------------------------|-------------------------------------------|
| DataSIM                 | MON COMPTE RECHARGE    | ES COUPONS PARAMÈTRES CONTACT DÉCONNEXION |
| Paramètres              |                        |                                           |
| PROFIL                  | MOT DE PASSE           | LANGUE                                    |
|                         | f                      | 🔿 Français 👻                              |
| ic.dupont@transatel.com | Confirmez mot de passe | ACTUALISER                                |
| ACTUALISER              | ACTUALISER             |                                           |
|                         |                        |                                           |
|                         |                        |                                           |
|                         |                        |                                           |
|                         |                        |                                           |
|                         |                        |                                           |
|                         |                        |                                           |
|                         |                        |                                           |
|                         |                        |                                           |

En cliquant sur l'onglet vous pouvez :

PARAMÈTRES

- Modifier votre identifiant et email
- Mettre à jour votre mot de passe
- Changer la langue par défaut

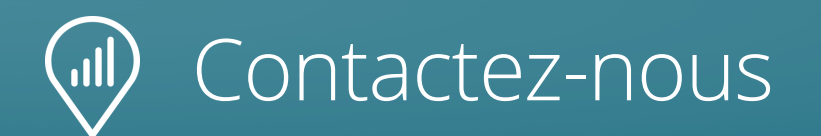

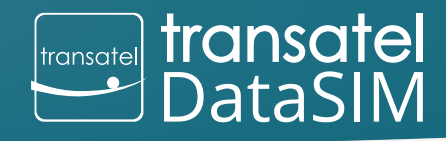

🖯 Transatel

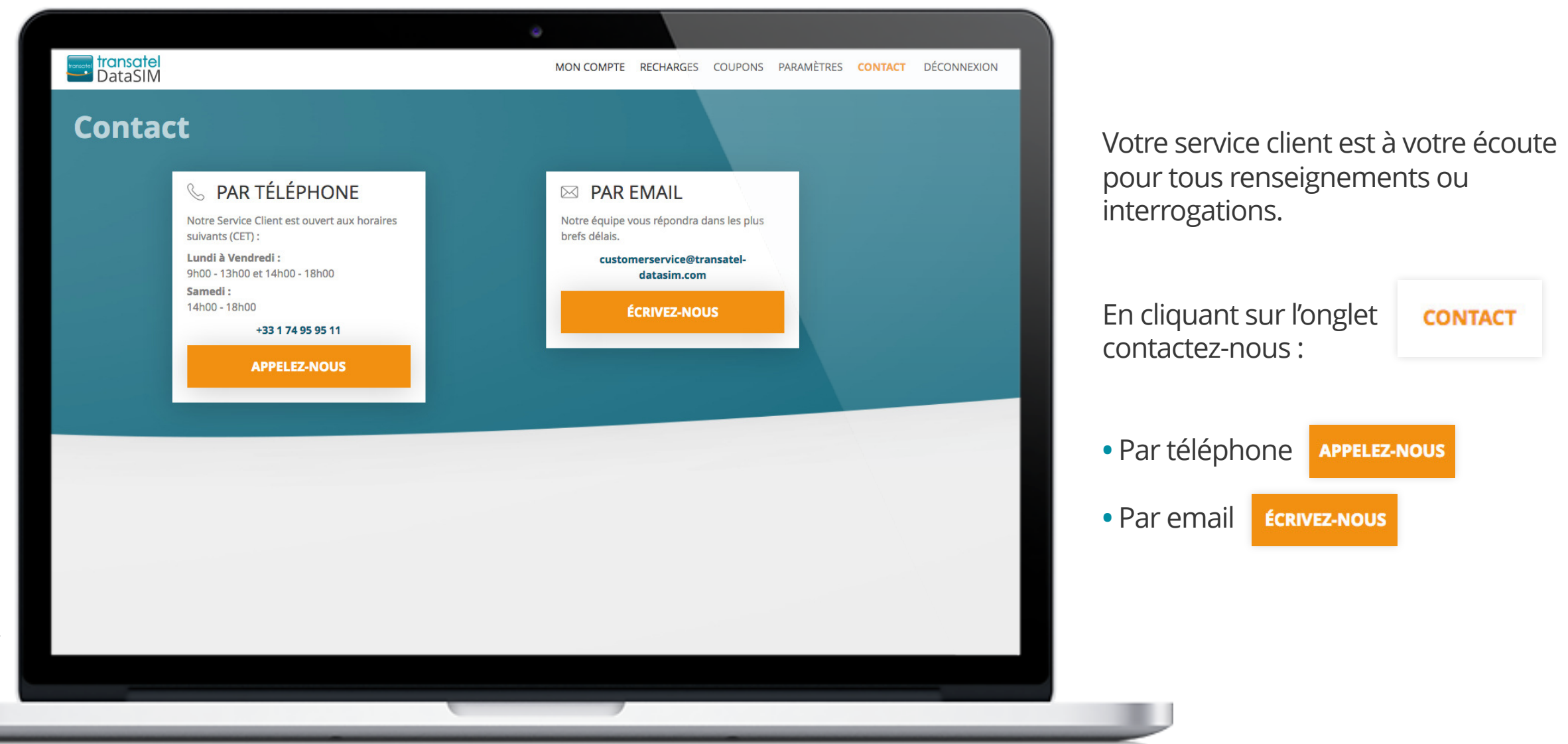

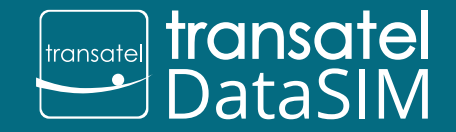

© Transatel

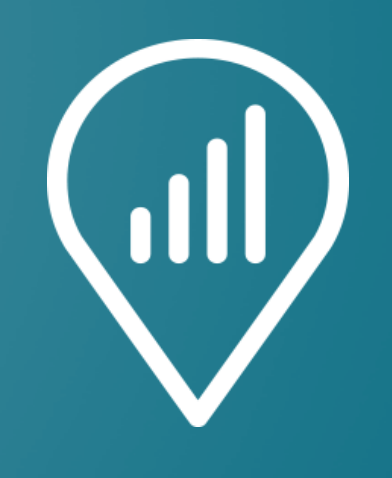

#### My DataSIM

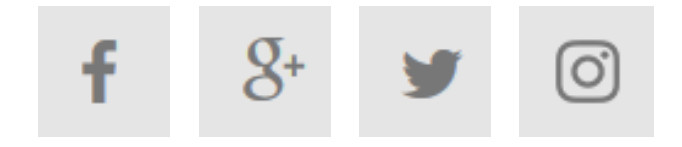

L'équipe transatel Data SM